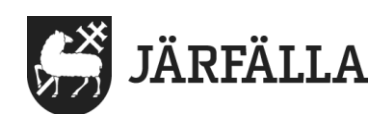

2022-11-09

#### 1 (4)

# 11. Dokumentera samtycke

Du måste dokumentera samtycke för att biståndshandläggarens ska kunna läsa brukarens genomförandeplan och journalanteckningar. Det gör biståndshandläggare för att följa upp att verksamheten följer biståndsbeslutet och att insatsen är av god kvalitet.

Sök den brukare du ska skriva in samtycke för.

Klicka på fliken Samtycke

Klicka på + Nytt samtycke

| FUNKTIONER          | Samtycke | + Nytt samtycke |
|---------------------|----------|-----------------|
| Personuppgifter     |          |                 |
| Beställningar       |          |                 |
| Samtycke            |          |                 |
| Insatser            |          |                 |
| Genomförandeplan    |          |                 |
| Journalanteckningar |          |                 |
|                     |          |                 |

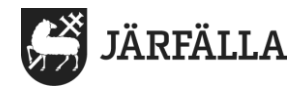

\* = du måste ha med information

Klicka i Samtycker och Vem som lämnat samtycket (legal företrädare är god man eller förvaltare)

| Samtycke                 |                                                    |                                                               |
|--------------------------|----------------------------------------------------|---------------------------------------------------------------|
| Lägg till samtycke       |                                                    |                                                               |
| Samtycker *<br>Ja<br>Nej | Vem som lämnat sam<br>Brukare<br>Legal företrädare | Lägg till slutdatum genom att<br>klicka på symbolen för datum |
| Från *                   | Till *                                             | Samtycke gäller max 1 år                                      |

Dokumentera samtycke för att dela information till biståndshandläggare

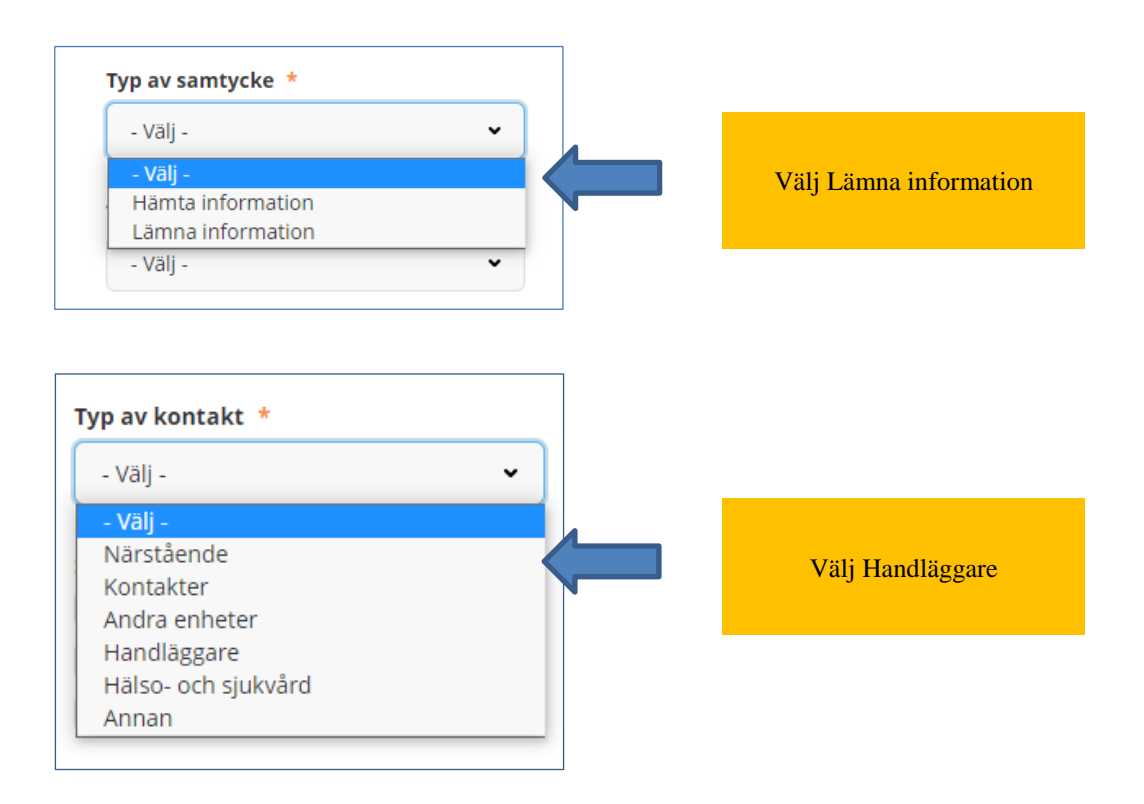

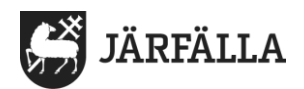

| Typ av kontakt *                                                                            | VIKTIG INFORMAT                                                                                                    |
|---------------------------------------------------------------------------------------------|----------------------------------------------------------------------------------------------------|
| - Välj -  Samtycker till * Genomförandeplan Journalanteckningar Infogade dokument Kommentar | Läs verksamhetsrutin<br>samtycke som gäller för<br>arbetsplats.<br>I den står det vilken info<br>ation som kan lämnas ti<br>ståndshandläggare. |
|                                                                                             | Här skriver du om det f<br>behov av att skriva in inf<br>ation                                                                                 |

#### Klicka på Spara

För att dokumentera samtycke att lämna information till andra än biståndshandläggare följer du samma rutin men i Kontakter väljs det som gäller.

## Dokumentera samtycke för att hämta information

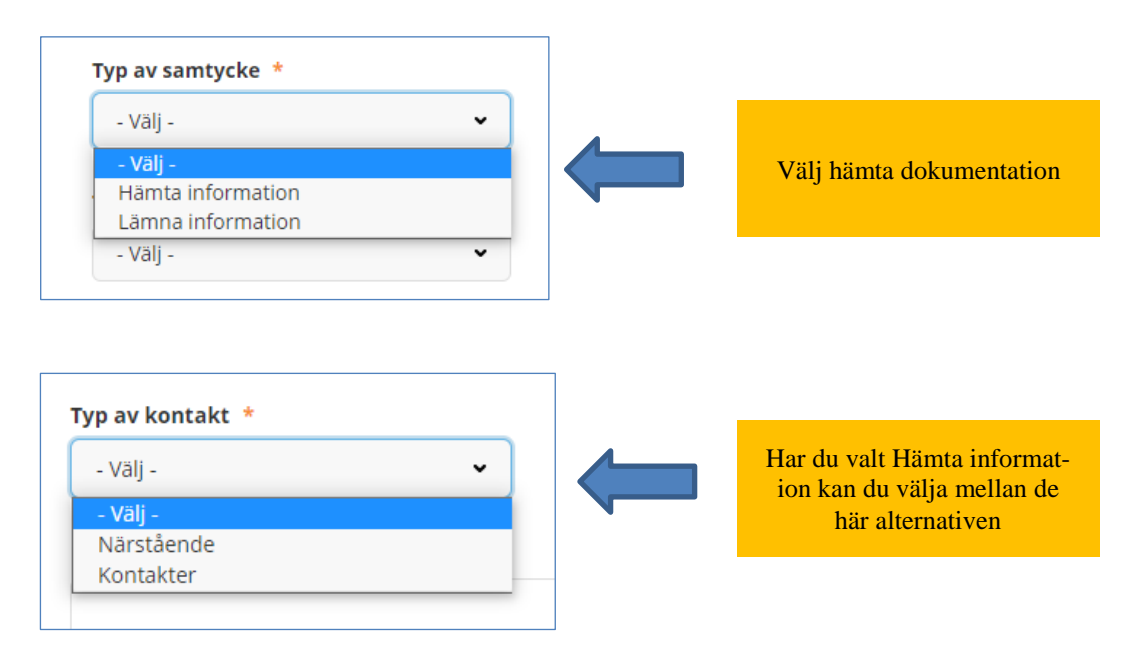

När du valt Närstående eller Kontakter skriver du in namnet på närstående eller kontakter

Klicka på Spara

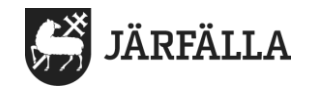

## Dokumentera flera samtycken

Om du behöver ha flera olika samtycken som hör ihop med social dokumentation.

Klicka på fliken Samtycke

Klicka på + Nytt samtycke

| FUNKTIONER          | Samtycke | + Nytt samtycke |
|---------------------|----------|-----------------|
| Personuppgifter     |          |                 |
| Beställningar       |          |                 |
| Samtycke            |          |                 |
| Insatser            |          |                 |
| Genomförandeplan    |          |                 |
| Journalanteckningar |          |                 |

## När samtycket gått ut – får vara max 1 år gammalt

Om brukaren fortfarande ger samtycke skapar du ett nytt för samma typ av samtycke.